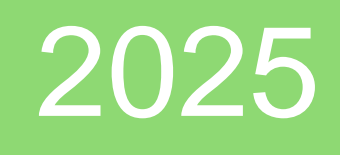

# Création d'un script PowerShell + mise en place sur une tablette Windows

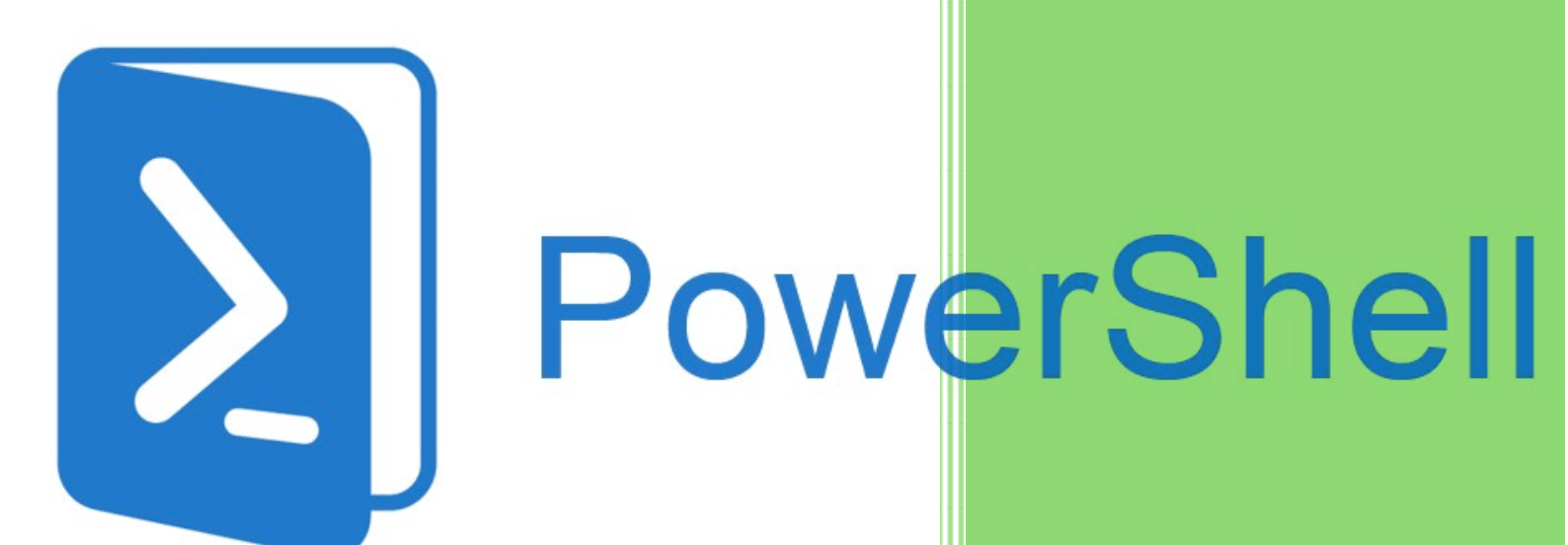

Brieuc Le Faucheur Le Graet 10/02/2025

### Introduction :

Durant cette mission, je vais être amené à créer une solution pour que quand un utilisateur sur une tablette de l'entreprise l'allume, alors un auto-logon est mis en place et se connecte sur un bureau à distance automatiquement. Tel a été ma mission.

À savoir que dans le groupe Le graet est donc mis des postes informatiques, mais les utilisateurs doivent se connecter à un bureau distant, qui se nomme « RDS » pour travailler. Ce sont des serveurs hébergés à Paris, à ce jour, le groupe le graet a créé 34 RDS, répartis sur deux collections. Tous les matériels sont hébergés directement par Cyllene. En bref, si un employé souhaite utiliser tous les logiciels mis à leur disposition, comme par exemple la suite Office 365, les logiciels professionnels tels que Vif ou CiWork, ces logiciels sont accessibles en bureau distant (serveur d'applications).

Dans ce cas, nous avons une tablette, qui est en windows10, dans l'usine de Fidèle, le but ici est de simplifier le démarrage aux utilisateurs. Pour ce faire, mon supérieur Gwénaël a suggéré de faire un auto-logon, pour que quand la personne doit travailler avec la tablette et aller sur le logiciel ViF, elle n'a pas à entrer ses logins manuellement sur la tablette et perdre du temps. Nous allons en premier lieu créer le script PowerShell qui va nous permettre de faire un auto-logon.

En faisant plusieurs recherches et après avoir testé des commandes, voici une première version de mon script :

Script\_OuvertureAuto\_BaD.ps1 × 1 # Script qui lance automatiquement le bureau a distance et qui saisie les identifiants # On vas en premier lieu prendre le chemin vers le raccourci du bureau a distance 2 \$shortcutPath = "C:\Users\Public\Desktop\Bureau distant Indus.lnk" 3 4 5 # Ensuite configurer les identifiants (cette solution n'est pas fiable mais on vas en premier lieu tester comme cela \$password = " motdepasse " # on met ici le mdp 6 7 Start-Process -FilePath \$shortcutPath 9 10 Start-Sleep -Seconds 3 11 12 Add-Type -AssemblyName System.Windows.Forms 13 [System.Windows.Forms.SendKeys]::SendWait(\$password) 14 [System.Windows.Forms.SendKeys]::SendWait("{ENTER}") 15

Détaillons ce script :

La troisième ligne « **\$shortcutPath** » spécifie le chemin du raccourci du bureau à distance, c'est un fichier en .ink qui se déploie automatiquement par GPO pour se connecter au RDS cité précédemment.

La commande suivante signifie le mot de passe à rentrer.

Ensuite, la commande « Start-Process -FilePath \$shortcutPath » lance la variable du bureau distant.

J'ai ensuite ajouté la commande « Start-Sleep -Seconds 3 » pour m'assurer que l'application a suffisamment de temps pour se lancer.

On va maintenant ajouter la commande qui va envoyer le mot de passe : « Add-Type -AssemblyName System.Windows.Forms » Cette ligne ajoute le type System.Windows.Forms pour pouvoir utiliser les fonctionnalités de Windows Forms, notamment l'envoi de touches clavier.

Et enfin, [System.Windows.Forms.SendKeys]::SendWait(\$password)

[System.Windows.Forms.SendKeys]::SendWait("{ENTER}")

Ces lignes envoient le mot de passe et la touche Entrée à l'application Bureau à distance. Cela automatise la saisie des identifiants pour se connecter.

C'était la première version du script, mais on peut l'améliorer.

En effet l'erreur ici dans ce script c'est de faire appel au raccourci créé par la GPO, nous allons donc dans le prochain script appeler le .exe du bureau distant,

Qui se nomme « mstsc.exe ».

Voici la deuxième version de mon script :

```
Script_OuvertureAuto_BaD_2.ps1* ×
      # Script qui lance automatiquement le bureau a distance et qui saisie le nom de l'ordinateur ainsi que les identifiants
  1
      $computerName= "rdsindus" # on vas mettre ici le nom de l'ordinateur
      $username= "lefaucheurb" # on vas mettre ici le username
$password = "MOTSDEPASSE" # on vas mettre ici le mdp
  6
      # La prochaine commande consistera a lancer l'application de bureau à distance :
  8
 9
10
      Start-Process "mstsc.exe"
 11
12
      # Pour être sur on vas mettre un délai de 1.5 secondes (J'ai adapté le temp de latence en fonction de la vitesse de l'ordinateur)
 13
      Start-Sleep -Seconds 1.5
 14
15
      # Maintenant on vas ajouter le type d'entré ( avec le SendKeys )
 16
 17
18
19
      Add-Type -AssemblyName System.Windows.Forms
      # On envoie le nom de l'ordinateur ( avec un délai de de 2.5 secondes )
 20
 21
22
       [System.Windows.Forms.SendKeys]::SendWait($computerName)
      [System.Windows.Forms.SendKeys]::SendWait("{ENTER}")
Start-Sleep -Seconds 2.5
 23
 24
 25
      # On envoie le mot de passe
      [System.Windows.Forms.SendKeys]::SendWait($password)
[System.Windows.Forms.SendKeys]::SendWait("{ENTER}")
 26
27
               Un declare au deput les variables, en l'occurrence ici le nom de l'ordinateur, le
```

Username et le mot de passe.

On fait ensuite la commande Start-Process «mstsc.exe» qui va lancer

l'application du bureau distant, contrairement au script précédent qui lui lançait le raccourci.

Et la suite du script reprend la fin du script précédent en rajoutant ces deux lignes : [System.Windows.Forms.SendKeys]::SendWait(\$computerName)

[System.Windows.Forms.SendKeys]::SendWait("{ENTER}")

Le script étant prêt, nous pouvons maintenant changer le contenu de la variable **\$username** et **\$password** 

#### #ÉTAPE 2 : CRÉER UNE TÂCHE PLANIFIÉ AU DÉMARRAGE

Maintenant, nous devons faire en sorte que ce script se lance au démarrage de la tablette, pour ce faire, nous allons procéder à la création d'une tâche planifiée. Pour ce faire nous allons aller dans le programme « Planificateur de tâches » de Windows et faire <u>Créer une nouvelle tâche.</u>

| Créer une tâcl        | ne                                                                                                    | × |  |  |  |  |  |  |  |
|-----------------------|----------------------------------------------------------------------------------------------------|---|--|--|--|--|--|--|--|
| Général Décler        | cheurs Actions Conditions Paramètres                                                                                         |   |  |  |  |  |  |  |  |
| Nom :                 | Deploiement_script-tablette                                                                                                  |   |  |  |  |  |  |  |  |
| Emplacement :         | N .                                                                                                    |   |  |  |  |  |  |  |  |
| Auteur :              | LEGRAET\adminbrl                                                                                                    |   |  |  |  |  |  |  |  |
| Description :         | Description : Cette tâche planifié vas lancer le script pour se connecter automatiquement au RDS au démarrage de la tablette |   |  |  |  |  |  |  |  |
| Options de séc        | urité                                                                                                    |   |  |  |  |  |  |  |  |
| Utiliser le com       | pte d'utilisateur suivant pour exécuter cette tâche :                                                                        |   |  |  |  |  |  |  |  |
| <b>BUILTIN\Utilis</b> | ateurs Utilisateur ou groupe                                                                                                 |   |  |  |  |  |  |  |  |
| N'exécuter            | que si l'utilisateur est connecté                                                                                            |   |  |  |  |  |  |  |  |
| O Exécuter m          | ême si l'utilisateur n'est pas connecté                                                                                      |   |  |  |  |  |  |  |  |
| 🗌 Ne pa               | is enregistrer le mot de passe. La tâche n'accède qu'aux ressources locales.                                                 |   |  |  |  |  |  |  |  |
| Exécuter av           | vec les autorisations maximales                                                                                              |   |  |  |  |  |  |  |  |
| Masquer               | Configurer pour : Windows Vista™, Windows Server™ 2008                                                                       | ~ |  |  |  |  |  |  |  |
|                       | OK Annule                                                                                                    | r |  |  |  |  |  |  |  |

On va la nommer, la décrire, et cocher la case « Exécuter avec les autorisations maximales ».

# On va maintenant aller dans la section en haut qui se nomme Déclencheurs.

| Nom                  |         | Statut                                                                                 | Déclench  | eurs        |                |            |  |  |    |        |         | Act |
|----------------------|---------|----------------------------------------------------------------------------------------|-----------|-------------|----------------|------------|--|--|----|--------|---------|-----|
| 🕒 Adobe /            | Acro    | Prêt                                                                                   | Plusieurs | déclenche   | eurs sont défi | nis.       |  |  |    |        |         | Bib |
| 🕒 Copie_F            | Fichier | Prêt                                                                                   | Au déma   | rrage du sy | ystème         |            |  |  |    |        |         | 1   |
| Micro Micro          | 🕒 Cré   | er une tå                                                                              | âche      |             |                |            |  |  |    |        |         | ×   |
| 🕒 OneD<br>🕒 OneD     | Génér   | al Décl                                                                                | lencheurs | Actions     | Conditions     | Paramètres |  |  |    |        |         |     |
| (B) OneD<br>(B) OneD | Lors    | Lorsque vous créez une tâche, vous pouvez spécifier les conditions qui la déclenchent. |           |             |                |            |  |  |    |        |         |     |
| (+) OneD<br>(+) OneD | Dé      | clencher                                                                               | ment      | Détails     |                |            |  |  |    | Statut |         |     |
|                      |         |                                                                                        |           |             |                |            |  |  |    |        |         |     |
| Général              |         |                                                                                        |           |             |                |            |  |  |    |        |         |     |
| Nom :                |         |                                                                                        |           |             |                |            |  |  |    |        |         |     |
| Emplac               |         |                                                                                        |           |             |                |            |  |  |    |        |         |     |
| Auteur               |         |                                                                                        |           |             |                |            |  |  |    |        |         |     |
| Descrip              |         |                                                                                        |           |             |                |            |  |  |    |        |         |     |
|                      |         |                                                                                        |           |             |                |            |  |  |    |        |         |     |
|                      | N       | ouveau.                                                                                | M         | odifier     | Supprim        | ier        |  |  |    |        |         | ]   |
| Optior               |         |                                                                                        |           |             |                |            |  |  | ОК |        | Annuler | 5   |

On fait nouveau, et on sélectionne « Au démarrage », on fait OK :

| Nouveau déclench                    | eur                |                  |                                                                                                    | ×                            |  |  |  |  |  |  |
|-------------------------------------|--------------------|------------------|----------------------------------------------------------------------------------------------------|------------------------------|--|--|--|--|--|--|
| Lancer la tâche : Au démarrage 🗸    |                    |                  |                                                                                                    |                              |  |  |  |  |  |  |
| Aucun autre paramètre n'est requis. |                    |                  |                                                                                                    |                              |  |  |  |  |  |  |
|                                     |                    |                  |                                                                                                    |                              |  |  |  |  |  |  |
|                                     |                    |                  |                                                                                                    |                              |  |  |  |  |  |  |
|                                     |                    |                  |                                                                                                    |                              |  |  |  |  |  |  |
|                                     |                    |                  |                                                                                                    |                              |  |  |  |  |  |  |
| Paramètres avan                     | cés                |                  |                                                                                                    |                              |  |  |  |  |  |  |
| 🗌 Reporter la ta                    | âche pendant :     | 15 minutes       | $\sim$                                                                                                    |                              |  |  |  |  |  |  |
| 🗌 Répéter la tâ                     | che toutes les :   | 1 heure          | $\sim$                                                                                                    | pour une durée de : 1 jour 🗸 |  |  |  |  |  |  |
| 🗌 Arrê                              | ter toutes les tâc | hes à l'issue de | la dure                                                                                                    | ée de répétition             |  |  |  |  |  |  |
| Arrêter la tâc                      | he si elle s'exécu | te plus de :     | 3 jours                                                                                                    | ~                            |  |  |  |  |  |  |
| Activer :                           | 10/02/2025         | • 09:45:12       | i de la companya de la companya de l | Synch. fuseaux horaires      |  |  |  |  |  |  |
| Expiration :                        | 10/02/2026         | • 09:45:12       |                                                                                                    | Synch. fuseaux horaires      |  |  |  |  |  |  |
| Activée                             |                    |                  |                                                                                                    |                              |  |  |  |  |  |  |
|                                     |                    |                  |                                                                                                    |                              |  |  |  |  |  |  |
|                                     |                    |                  |                                                                                                    | Annuel                       |  |  |  |  |  |  |

On va dans la partie Actions, on fait nouveau et on va rentrer ces paramètres :

| Aodifier u       | ne action                           |             |           | >                  |
|------------------|-------------------------------------|-------------|-----------|--------------------|
| Vous deve        | ez spécifier l'action que cette tâc | he effectue | ra.       |                    |
| Action :         | Démarrer un programme               |             |           | ~                  |
| – Paramèt        | res                                 |             |           |                    |
| P <u>r</u> ogram | mme/script :                        |             |           |                    |
| powers           | hell.exe                            |             |           | Par <u>c</u> ourir |
| Ajo <u>u</u> ter | des arguments (facultatif) :        |             | -Executio | onPolicy Bypass    |
| Co <u>m</u> m    | encer dans (facultatif) :           |             |           |                    |
|                  |                                     |             |           |                    |
|                  |                                     |             |           |                    |
|                  |                                     |             |           |                    |
|                  |                                     |             |           |                    |
|                  |                                     |             |           |                    |
|                  |                                     |             |           |                    |
|                  |                                     |             |           |                    |
|                  |                                     |             |           |                    |
|                  |                                     |             | ОК        | Annuler            |

On va rajouter cette ligne dans la case « Ajouter des arguments » : -ExecutionPolicy Bypass -File "C:\Support\Script\_Tablette.ps1" Nous allons nous diriger dans la partie Conditions et rentrer ces conditions :

| Propriétés de Deploiement_script-tablette (Ordinateur local)                                                                                     | ×                                             |  |  |  |  |  |  |  |  |  |
|----------------------------------------------------------------------------------------------------|-----------------------------------------------|--|--|--|--|--|--|--|--|--|
| Général Déclencheurs Actions Conditions Paramètres Hi                                                                                            | istorique                                     |  |  |  |  |  |  |  |  |  |
| Spécifiez les conditions qui, avec l'élément déclencheur, détern<br>s'exécutera pas si l'une de ces conditions n'est pas vérifiée.<br>Inactivité | nineront si la tâche doit s'exécuter. Elle ne |  |  |  |  |  |  |  |  |  |
| Démarrer la tâche si l'ordinateur est inactif pendant : 10 minutes                                                                               |                                               |  |  |  |  |  |  |  |  |  |
| Attendre l'inactivité pendant :                                                                                                    | 1 heure 🗸                                     |  |  |  |  |  |  |  |  |  |
| Arrêter si l'ordinateur n'est plus inactif                                                                                                    |                                               |  |  |  |  |  |  |  |  |  |
| Redémarrer si l'état inactif recommence                                                                                                    |                                               |  |  |  |  |  |  |  |  |  |
| Alimentation<br>Ne démarrer la tâche que si l'ordinateur est relié au secteur                                                                    |                                               |  |  |  |  |  |  |  |  |  |
| Arrêter si l'ordinateur passe en alimentation par batterie                                                                                       | e                                             |  |  |  |  |  |  |  |  |  |
| 🗌 Sortir l'ordinateur du mode veille pour exécuter cette tâche                                                                                   |                                               |  |  |  |  |  |  |  |  |  |
| Réseau Ne démarrer que si la connexion réseau suivante est disponi                                                                               | ible :                                        |  |  |  |  |  |  |  |  |  |
| N'importe quelle connexion                                                                                                    | ~                                             |  |  |  |  |  |  |  |  |  |
|                                                                                                    |                                               |  |  |  |  |  |  |  |  |  |
|                                                                                                    |                                               |  |  |  |  |  |  |  |  |  |
|                                                                                                    |                                               |  |  |  |  |  |  |  |  |  |
|                                                                                                    |                                               |  |  |  |  |  |  |  |  |  |
|                                                                                                    | OK Annuler                                    |  |  |  |  |  |  |  |  |  |

Et voilà, notre tâche planifiée est maintenant créée et fonctionne très bien.

Une autre solution pour lancer un programme au démarrage est de trouver le dossier démarrage des programmes de Windows et d'y glisser le script dedans :

Détails

hier pour tions et u cloud.

| WIN + R 🚽                             | → shell :s | tartup                |                                 |             |                                                                        |
|---------------------------------------|------------|-----------------------|---------------------------------|-------------|------------------------------------------------------------------------|
| Démarrage                             | × +        |                       |                                 |             | _                                                                      |
| $\leftarrow$ $\rightarrow$ $\uparrow$ | с 🗅        | · Windows > Menu Déma | rrer > Programmes >             | > Démarrage | Rechercher dans : Déma                                                 |
| 🕀 Nouveau ~                           |            | A) 🖻 🗊 🔁 Trier        | $\sim$ $\equiv$ Afficher $\sim$ |             |                                                                        |
| 合 Accueil                             | Nom        | ^ Modifié             | іе Туре                         | Taille      |                                                                        |
| 🗾 Galerie                             |            | Le doss               | iier est vide.                  |             |                                                                        |
| 🏭 Bureau 🔹 🖈                          |            |                       |                                 |             |                                                                        |
| 🚽 Téléchargem 🖈                       |            |                       |                                 |             |                                                                        |
| Documents 🖈                           |            |                       |                                 |             |                                                                        |
| 💽 Musique 🖈                           |            |                       |                                 |             |                                                                        |
| 🔀 Vidéos 🔹 🖈                          |            |                       |                                 |             | Demarrage (0 elements)                                                 |
| 🚞 Documents<br>🚊 lefaucheurb (\\f     |            |                       |                                 |             | Sélectionnez un seul<br>obtenir plus d'inform<br>partager votre conter |
| Captures d'écrai                      |            |                       |                                 |             |                                                                        |
| 🚞 image_script                        |            |                       |                                 |             |                                                                        |
| > Ce PC<br>0 élément(s)               |            |                       |                                 |             |                                                                        |

## On arrive dans ce dossier.

On glisse le script,

|   | C   | ₽ >          | w           | indows > | ò | Menu Démarrer | >    | Progr   | ammes   | >   | Déma | rrage  |      |
|---|-----|--------------|-------------|----------|---|---------------|------|---------|---------|-----|------|--------|------|
| Ж |     | Ô            | <b>(</b> ]) |          | ĵ | ↑↓ Trier ~    | ≡    | Affiche | r ~     | ••• |      |        |      |
| 1 | No  | m            | ^           |          |   | Modifié le    |      |         | Туре    |     |      | Taille |      |
|   | 🚬 S | cript_Tablet | tte.ps1     |          |   | 10/02/2025 0  | 9:31 |         | Fichier | PS1 |      |        | 2 Ko |

et c'est bon.